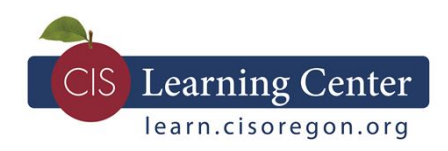

## Enrolling in a Class

Enrolling in a class has never been easier! Use the instructions below to register via a direct link, your My Learning portlet, or by browsing the catalog for a class.

## Using a direct link to the course page

- 1. Click on the provided link for the course page. (You'll be prompted to sign in, if you're not already.)
- 2. Review the dates and locations listed in the "Available Classes" section. Note: webbased trainings will only have one available class.
- 3. Click on the Enroll button located below the class you would like to enroll in.
  - a. For web-based classes, this will immediately launch the course in your browser.
  - b. For instructor-led and webinar classes, you'll receive an email confirming your enrollment and providing additional information you will need to attend.

## Enrolling in an assigned course from your My Learning portlet

- 1. Sign in at learn.cisoregon.org.
- 2. The My Learning portlet is found on the lower left-hand side of the home page. Scroll down the list to locate the course you need to complete. Note: if you are enrolled in 5 or more courses, you may need to click the View All link at the bottom of the portlet to find your course.
- 3. Click on view details to see dates and locations for instructor-led classes or to enroll in the web-based trainings.
- 4. Review the dates and locations listed in the "Available Classes" section. Note: webbased trainings will only have one available class.
- 5. Click on the Enroll button located below the class you would like to enroll in.
  - a. For web-based classes, this will immediately launch the course in your browser.
  - b. For instructor-led and webinar classes, you'll receive an email confirming your enrollment and providing additional information you will need to attend.

## Searching the catalog for the course

- 1. Sign in at learn.cisoregon.org.
- 2. Enter the course name or a keyword for the topic in the search bar at the top of the screen.
- 3. Click on the search icon.
- 4. Locate the desired course on the results page and click on the blue hyperlinked name.
- 5. Review the dates and locations listed in the "Available Classes" section. Note: webbased trainings will only have one available class.
- 6. Click on the Enroll button located below the class you would like to enroll in.

Questions? Try the Help Desk, call us at 503-763-3800 ext. 8, or email us at learn@cisoregon.org.

- a. For web-based classes, this will immediately launch the course in your browser.
- b. For instructor-led and webinar classes, you'll receive an email confirming your enrollment and providing additional information you will need to attend.